# 日本発着コンテナ船の動静情報取得機能に関するトライアル Cyber Port

- 東洋信号通信社との連携により、同社がVSS(Vessel Schedule Service)にて提供するコンテナ船動 静情報をCyber Port上で取得可能とする機能の実装を検討しています。
- この度、本機能の仮実装を行いましたので、機能検証を目的に、以下の通り無料トライアルを行いま す。

| 項目                 | 概要                                                                                                    |
|--------------------|----------------------------------------------------------------------------------------------------|
| トライアル期間            | 2025年2月17日(月)~3月14日(金) ※終了時期を延長する可能性があります                                                                                                    |
| トライアル対象            | 本機能に関するアンケートにご協力頂ける事業者<br>※Cyber Port に未登録の方でも、利用登録頂ければトライアルに参加可能です。                                                                                                    |
| 費用                 | トライアル期間中は無料 ※機能の正式リリース時には有料化を予定                                                                                                    |
| トライアル参加<br>方法・利用方法 | <ul> <li>トライアルへの参加申込は不要です。本番環境又はSandbox環境にて、機能をお試しください。</li> <li>(①既に取引を作成したことがある方)本機能は取引のダッシュボード画面から利用可能です。<br/>利用方法はP2を参照ください。</li> <li>(②未登録の方) Cyber Port 未登録の方は、P4~7を参照して、利用登録、初回ログイン、取引<br/>作成~取引ダッシュボードの表示を行った上で、P2の利用方法を参照ください。</li> <li>(③初回ログインはしているが取引を作成したことがない方)・・・P6~7を参照して、取引作成~<br/>取引ダッシュボードの表示を行った上で、P2の利用方法を参照ください。</li> </ul> |
| 本機能で<br>取得可能な情報    | 本機能で取得可能な情報はP3を参照ください。                                                                                                    |
| 本機能の<br>利用メリット     | <ul> <li>✓ 本船単位ではなく、自社の貨物ごとに動静情報(入出港予定時刻、入出港確定時刻)や代理<br/>店名等を取得可能</li> <li>✓ API 連携のため、必要な時に必要な最新情報を取得可能</li> <li>✓ VSS 掲載外の本船動静情報も取得可能(VSS 非掲載の一部船社も対象)</li> </ul>                                                                                                    |
| アンケート              | こちらのリンクよりご回答ください。<br>https://survey2.medallia.eu/?2kFfKd-dAQFQmZoGT8Yi8Q                                                                                                    |

#### 船舶動静情報の照会機能の利用方法

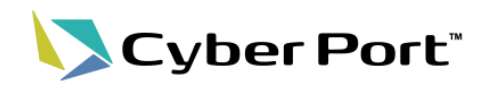

2

- サイバーポートの取引ダッシュボードに、該当する港コード、コールサインから船舶動静情 報を照会する画面を追加しました。
- 「船舶動静照会」をクリックすることで表示される子画面で港コード、コールサインを指定す ることで船舶動静情報を照会可能です。

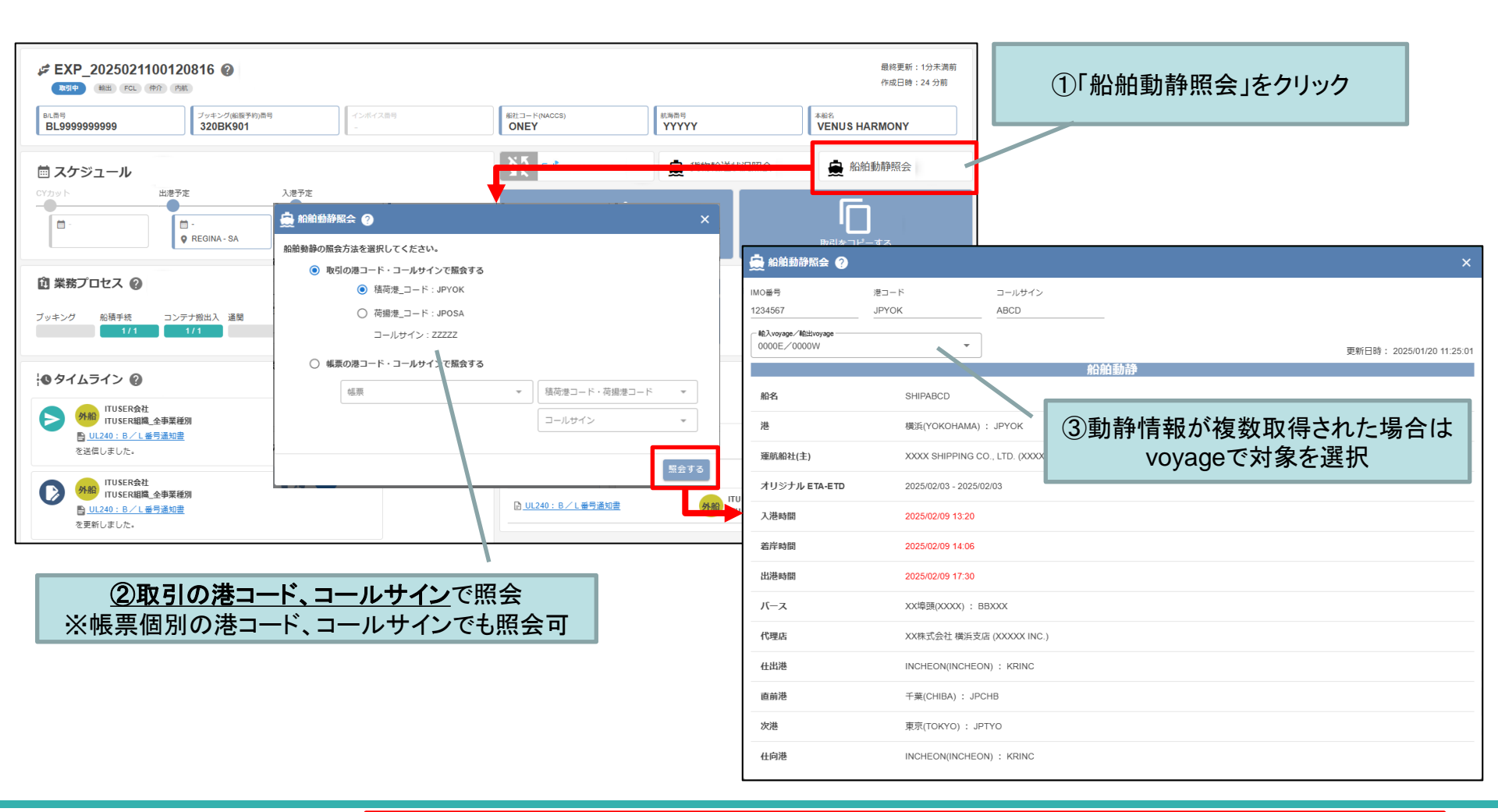

©2025 Cyber Port Administrator 詳細な機能説明は「操作マニュアル(ログイン後に「?」マークよりアクセス)」に記載しております。(2/17以降)

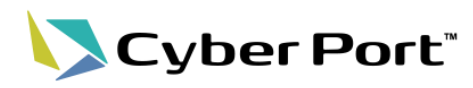

| 取得可能な情報項目                                                                                                    |                                                                                                    |                                                                                           |  |  |  |  |
|----------------------------------------------------------------------------------------------------|----------------------------------------------------------------------------------------------------|-------------------------------------------------------------------------------------------|--|--|--|--|
| <ul> <li>◆輸入Voyage/輸出Voyage</li> <li>●更新日時</li> <li>◆船名</li> <li>◆港(日本語名、英語名、港コード)</li> <li>◆運航船社(複数船社で運行している場合は、本船運航船社を表示)</li> </ul> | <ul> <li>オリジナルETA-ETD</li> <li>入港時間(※)</li> <li>着岸時間(※)</li> <li>出港時間(※)</li> <li>※予定情報は黒文字、実績情報<br/>は赤文字で表示</li> </ul> | <ul> <li>∧ バース</li> <li>代理店</li> <li>仕出港</li> <li>直前港</li> <li>次港</li> <li>仕向港</li> </ul> |  |  |  |  |

| 取得対象の船社                                                                                                    |                                                                                                    |                                                                                                    |  |  |  |  |
|----------------------------------------------------------------------------------------------------|----------------------------------------------------------------------------------------------------|----------------------------------------------------------------------------------------------------|--|--|--|--|
| <ul> <li>MAERSK</li> <li>T.S. LINES</li> <li>CMA CGM</li> <li>OOCL</li> <li>PANCON</li> <li>MSC</li> <li>SITC</li> <li>WANHAI</li> <li>INTERASIA</li> <li>DONGJIN</li> </ul> | <ul> <li>KMTC</li> <li>EVERGREEN</li> <li>ONE</li> <li>NAMSUNG &amp; DONGYOUNG</li> <li>TCLC</li> <li>CK LINE</li> <li>STAROCEAN</li> <li>HASCO</li> <li>SINOKOR</li> <li>HEUNG A</li> </ul> | <ul> <li>YANG MING</li> <li>HAPAG-LLOYD</li> <li>HMM</li> <li>COSCO</li> <li>SPGS</li> <li>等、日本に寄港するコンテナ船全船</li> </ul> |  |  |  |  |

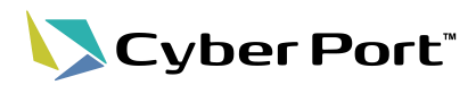

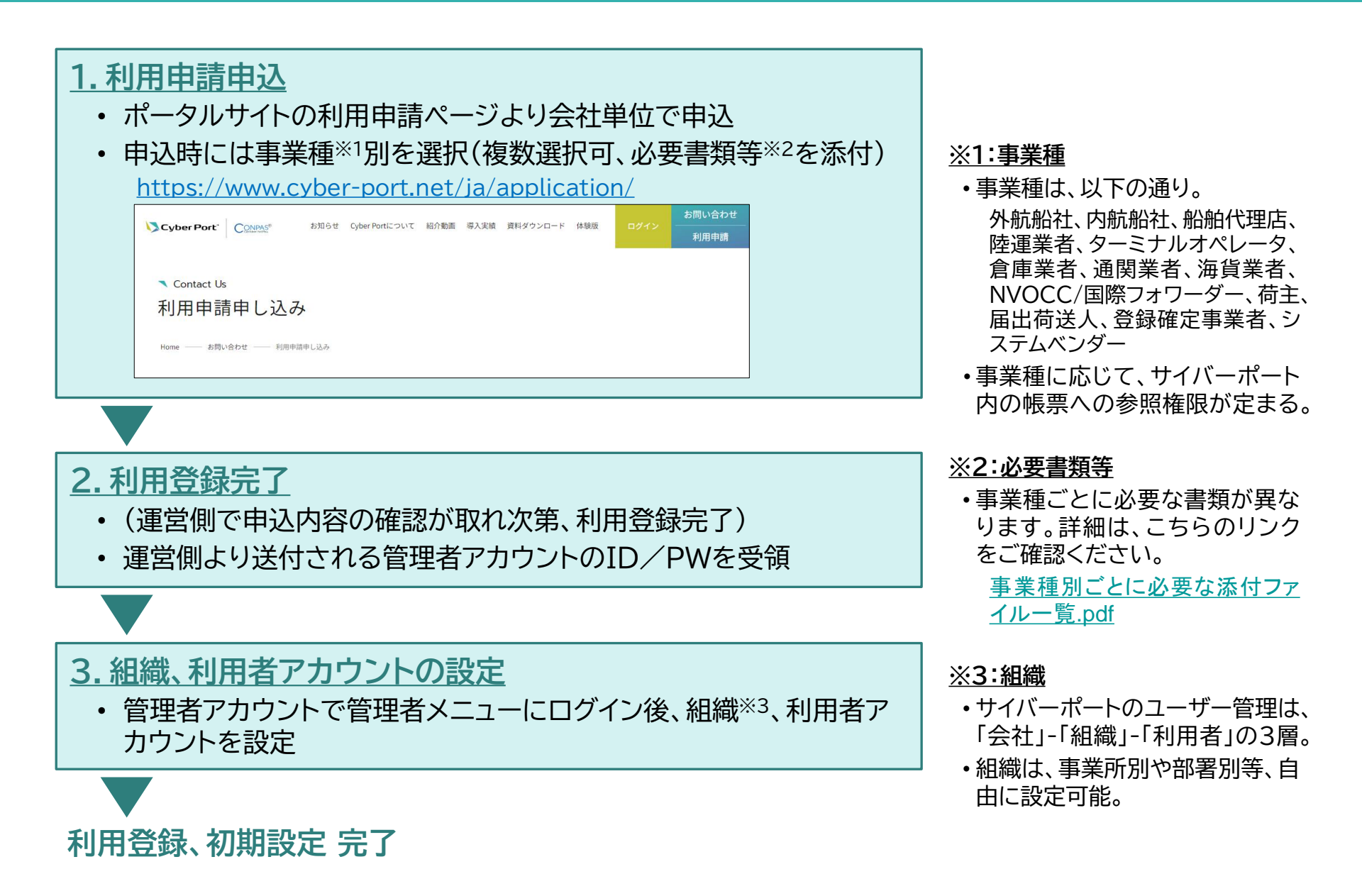

### サイバーポートへの初回ログイン(個人)

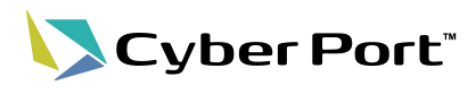

#### サイバーポートへの初回ログイン(個人)

- 初めてログインする場合、管理者からの招待メールからログイン画面を開き、初期パスワードを変更
- その後、メールでの二段階認証を行うことで初回ログインが完了

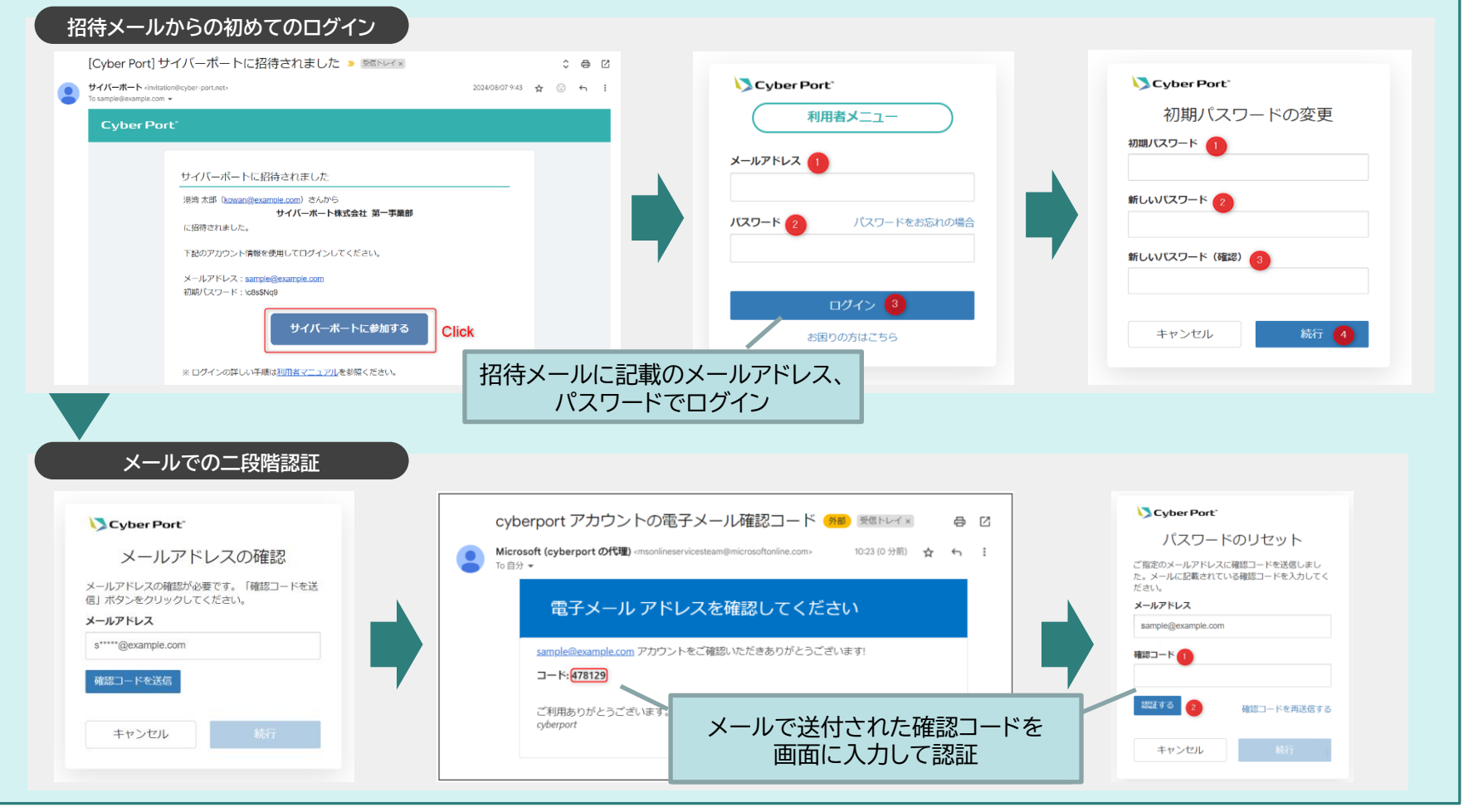

## 取引作成、帳票作成、取引ダッシュボードの表示(1/2) Scyber Port

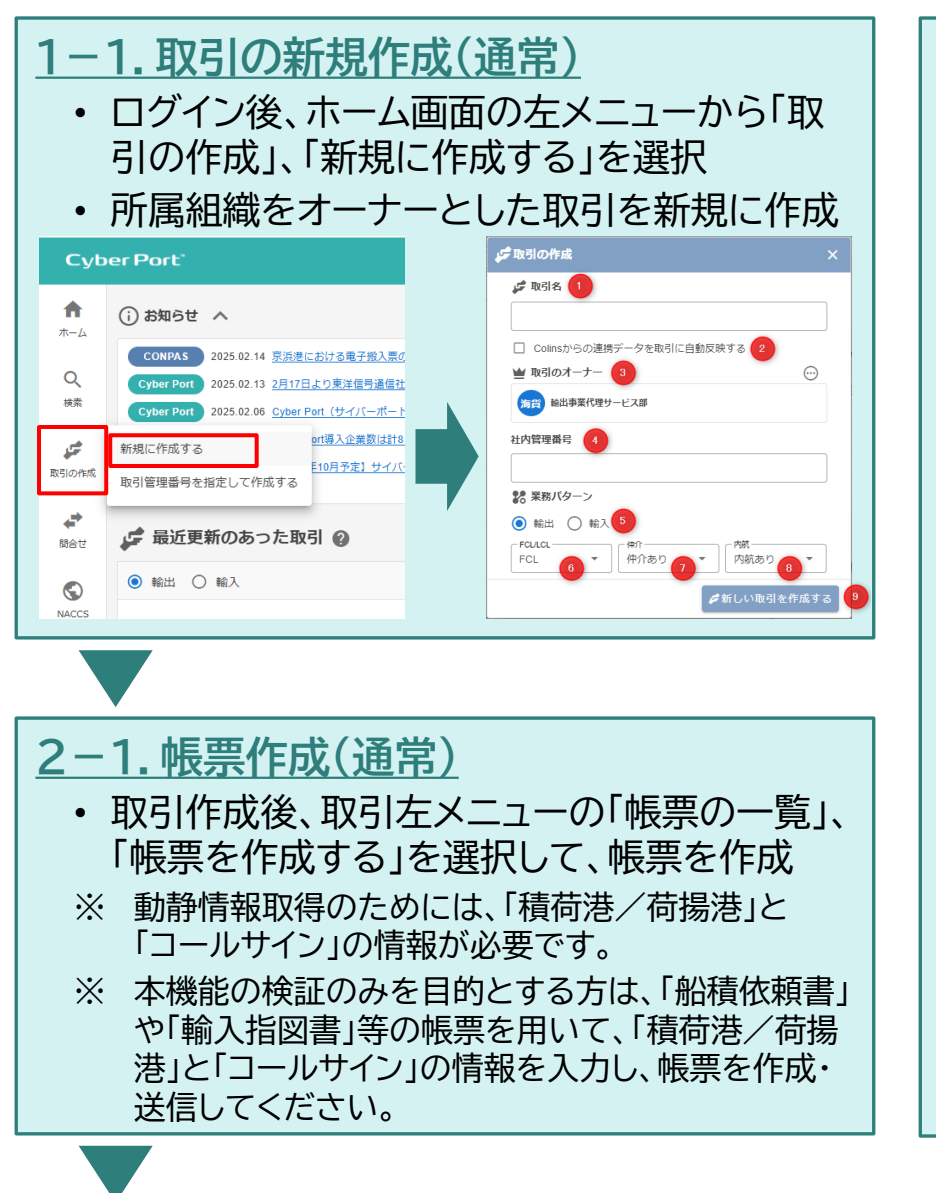

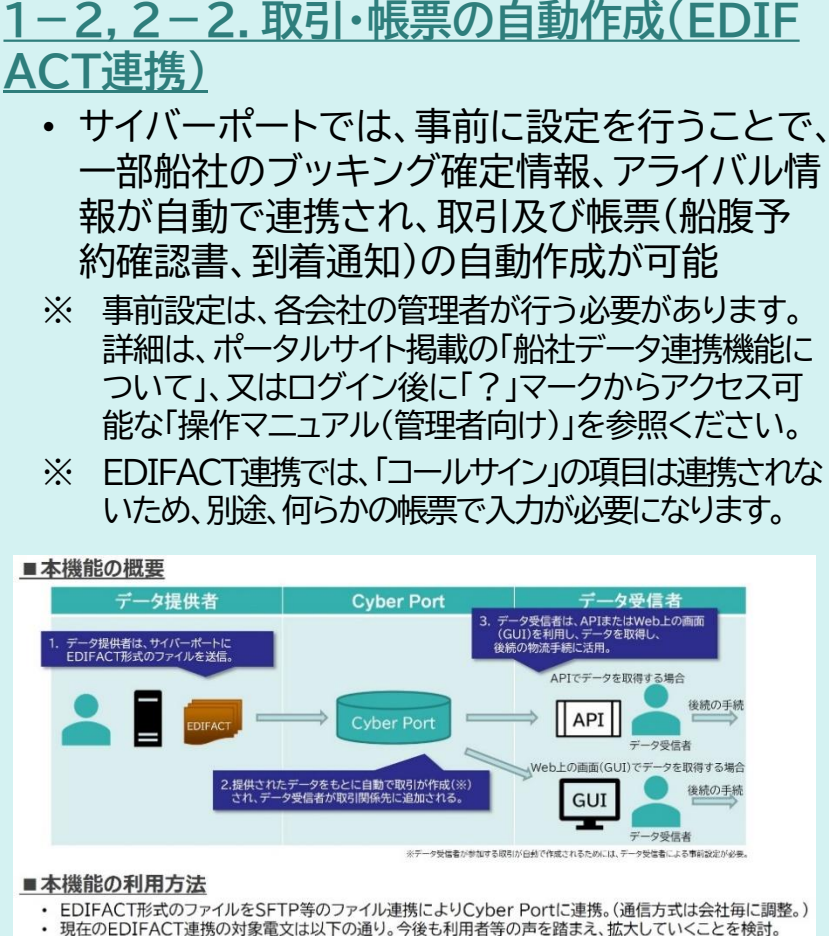

| No. | 対象電文   | Cyber | Cyber Port での対象帳票 |                      |  |  |
|-----|--------|-------|-------------------|----------------------|--|--|
|     | メッセージ  | 輸出入   | 帳票コード             | 帳票名称                 |  |  |
| 1   | IFTMBC | 輸出    | UL050             | 船腹予約確認書              |  |  |
| 2   | IFTMAN | 輸入    | UL290             | 到着通知(Arrival Notice) |  |  |

6

取引作成、帳票作成、取引ダッシュボードの表示(2/2) Cyber Port

| 3. 取引ダッシュボードの表示<br>・ 作成した取引の左メニュー「ダッシュボード」をクリックし、取引ダッシュボードを表示 |            |                                         |                |                                                             |  |  |  |
|---------------------------------------------------------------|------------|-----------------------------------------|----------------|-------------------------------------------------------------|--|--|--|
| 取引中 サイバーボートでの取引<br>範囲 FCL 仲介 内取 更新:約4日前<br>BKG No ① B/L No ①  |            | 織社コード(MACCS)<br>ONEY                    | 机陶器吗<br>YYYYYY | 最終更新:1分未満前<br>作成日時:24 分前<br><sup>未和名</sup><br>VENUS HARMONY |  |  |  |
| 3208K901 99999999999999999999999999999999999                  |            | <b>Сойк ээртехиит-ех</b><br>ројекаци та | 資物輸送状況照会       | ● 船舶動静照会 ■ ■ ■ ■ ■ ■ ■ ■ ■ ■ ■ ■ ■ ■ ■ ■ ■ ■ ■              |  |  |  |
| (1) 業務プロセス                                                    | □ 業務プロセス ② |                                         |                | ^                                                           |  |  |  |

P2(船舶動静情報の照会機能の利用方法)を参照

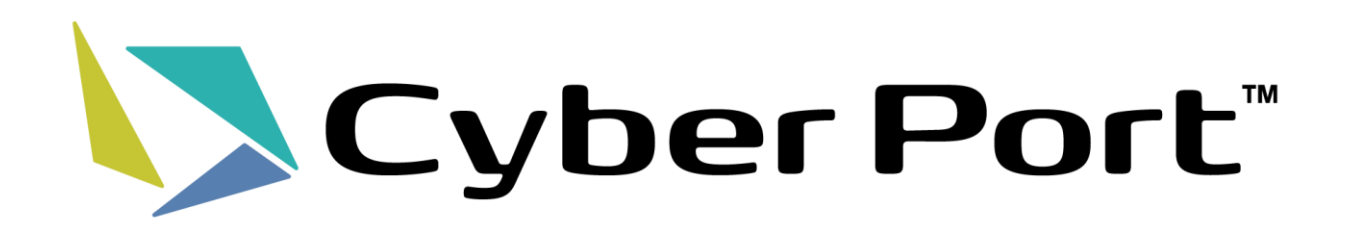